## 5. XỬ LÝ HÓA ĐƠN

## 5.1 Danh sách hóa đơn thay thế

Để thay thế hóa đơn, người dùng chọn danh mục "Quản lý hóa đơn" => "Danh sách hóa đơn" trong mục danh sách hóa đơn => tại cột Thao tác

| Người xuất | Xem | Xem Thao tác Xá      |  |  |  |
|------------|-----|----------------------|--|--|--|
| admin      | ۲   |                      |  |  |  |
|            |     | Thay thế             |  |  |  |
| admin      |     | Điều chỉnh tăng      |  |  |  |
|            | ٢   | Điều chỉnh giảm      |  |  |  |
|            |     | Điều chỉnh thông tir |  |  |  |

- Click chon hóa đơn cần thao tác =>> bấm nút Sau đó chọn thao tác xử lý với hóa đơn vừa chọn.
- Chọn thông tin để tìm kiếm hóa đơn thay thế. Sau đó điền thông tin cần thay thế cho hóa đơn, chọn "Biên bản thu hồi" để lập biên bản thu hồi hóa đơn.

|                                                                               | BIÊN BẢN THU HỒI HÓA ĐƠ                                              | 'N ĐÃ LẬP           |         |  |  |  |  |  |
|-------------------------------------------------------------------------------|----------------------------------------------------------------------|---------------------|---------|--|--|--|--|--|
| Số biên bản <mark>(*)</mark>                                                  |                                                                      |                     |         |  |  |  |  |  |
| Đơn vị mua                                                                    | CÔNG TY CỔ PHÂN PHÁT TRIỂN GIẢI PHÁP VÀ CÔNG NGHỆ THÔNG TIN VIỆT NAM |                     |         |  |  |  |  |  |
| Mã số thuế                                                                    | 0106769959                                                           |                     |         |  |  |  |  |  |
| Mail khách hàng (*)                                                           |                                                                      |                     |         |  |  |  |  |  |
| Địa chỉ                                                                       |                                                                      |                     |         |  |  |  |  |  |
| (Thay thể cho hòa đơn điện tử số 0000001, mẫu số 01GTKT0/003, ký hiệu AG/18E) |                                                                      |                     |         |  |  |  |  |  |
| Mẫu số hóa đơn thay thế                                                       | Ký hiệu hóa đơn thay thế                                             | Số hóa đơn thay thế | 0000000 |  |  |  |  |  |
| LÝ DO THU HÒI (*)                                                             |                                                                      |                     |         |  |  |  |  |  |
|                                                                               |                                                                      |                     |         |  |  |  |  |  |
|                                                                               |                                                                      |                     |         |  |  |  |  |  |
|                                                                               | 🖌 Lập biện bản 🛛 📢 Quay lại                                          |                     |         |  |  |  |  |  |

Chọn thông tin để tìm kiếm hóa đơn thay thế. Sau đó điền thông tin cần thay thế cho hóa đơn, chọn "Thay thế hóa đơn" để thay thế hóa đơn.

| rang chi                                                                     | i > Tin                                                                             | n kiếm hóa đơn thay thể     | > Lập hóa đơn thay thể       | 6                           |                     |                     |                       |                        |                 |                            |                       |
|------------------------------------------------------------------------------|-------------------------------------------------------------------------------------|-----------------------------|------------------------------|-----------------------------|---------------------|---------------------|-----------------------|------------------------|-----------------|----------------------------|-----------------------|
|                                                                              |                                                                                     |                             |                              |                             | Hóa đơn g           | iá trị gia tăng     | g                     |                        |                 |                            |                       |
| Mã                                                                           | số thuế                                                                             | huế 0 1 0 6 7 1 3 8 0 4     |                              |                             |                     |                     | M                     | iu số 010              | GTKT0/003       |                            |                       |
| Tên                                                                          | đơn v                                                                               | ł                           | CÔNG TY CÔ PI                | HÂN DỊCH VỤ T-VAN HILO      |                     |                     |                       |                        |                 |                            |                       |
| Địa                                                                          | chỉ                                                                                 | hỉ                          |                              |                             |                     |                     |                       |                        |                 |                            |                       |
| Điện thoại                                                                   |                                                                                     |                             | 1900292962                   |                             | FAX                 |                     |                       |                        |                 |                            |                       |
| Mã                                                                           | khách                                                                               | hàng                        |                              |                             |                     |                     |                       |                        |                 |                            |                       |
| Họ t                                                                         | ên ngu                                                                              | rời mua                     |                              |                             |                     |                     |                       |                        |                 |                            |                       |
| Tén                                                                          | Tến đơn vị mua CÔNG TY CỔ PHẨN PHÀT TRIÊN GIẢI PHÁP VÀ CÔNG NGHỆ THÔNG TIN VIỆT NAM |                             |                              |                             |                     |                     |                       |                        |                 |                            |                       |
| Mä số thuế 0106769959                                                        |                                                                                     |                             | 0106769959                   |                             |                     |                     |                       |                        |                 |                            |                       |
| Địa chỉ Số nhà 42, tổ dân phổ Ngang, Phường Đại Mỗ, Quân Nam Từ Liêm, Hà Nội |                                                                                     |                             |                              |                             |                     |                     |                       |                        |                 |                            |                       |
| Mail khách hàng                                                              |                                                                                     |                             |                              |                             |                     | Số tài khoản        |                       |                        |                 |                            |                       |
| Hint                                                                         | n thức                                                                              | thanh toán <mark>(*)</mark> | Thanh toán chu               | yến khoản                   |                     |                     |                       |                        |                 |                            |                       |
| Biên bản đính kèm                                                            |                                                                                     | Nhận chuốt vào (            | đầy để đính kèm biên bản (do | oc. docx. pdf)              |                     |                     |                       |                        |                 |                            |                       |
|                                                                              |                                                                                     |                             |                              | ( Thay thể cho hóa c        | đơn điện tử số 0000 | 001, mẫu số 01GTKTO | /003, ký hiệu AG/18E) |                        |                 |                            |                       |
| Xóa                                                                          | STT                                                                                 |                             |                              | Tên hàng hóa, dịch          | I VU                |                     | Đơn vị tỉnh<br>(Unit) | Số lượng<br>(Quantity) | Đơn giả (Price) | Thành tiền<br>(Amount) VNĐ | Không<br>tính<br>tiền |
| ×                                                                            | 1                                                                                   | Máy tính Dell XP            | S13 2018                     |                             |                     |                     | Chiếc                 | 30                     | 30,000,000      | 900,000,000                |                       |
| ×                                                                            | 2                                                                                   |                             |                              |                             |                     |                     |                       |                        |                 |                            |                       |
| ×                                                                            | 3                                                                                   |                             |                              |                             |                     |                     |                       |                        |                 |                            |                       |
|                                                                              |                                                                                     |                             |                              |                             |                     |                     |                       |                        |                 |                            |                       |
|                                                                              | Tổng tiên dịch vụ (Totai) 900,000                                                   |                             |                              |                             |                     |                     |                       |                        |                 | 000,000                    |                       |
| Thuế GTGT (VAT Rate) 10% Thuế GTGT (VAT Amount) 90,00                        |                                                                                     |                             |                              |                             |                     |                     | 000,000               |                        |                 |                            |                       |
| Tổng cộng tiền thanh toán (Amount) 990,000 /                                 |                                                                                     |                             |                              |                             |                     |                     |                       | 000,000                |                 |                            |                       |
| Số t                                                                         | iền viế                                                                             | t bằng chữ (Amou            | int in word)                 | Chín trăm chín mươi triệu đ | lòng.               |                     |                       |                        |                 |                            |                       |
| A Transfer M Country                                                         |                                                                                     |                             |                              |                             |                     |                     |                       |                        |                 |                            |                       |
|                                                                              |                                                                                     |                             |                              |                             | thay an             | ta dout in          |                       |                        |                 |                            | ~                     |